## **ESET Tech Center**

Kennisbank > Legacy > Legacy ESET Remote Administrator (6.x / 5.x / 4.x) > 5.x > How do I enable / disable Device control on client workstations from the ESET Remote Administrator Console? (5.x)

How do I enable / disable Device control on client workstations from the ESET Remote Administrator Console? (5.x)

Ondersteuning | ESET Nederland - 2024-08-28 - Reacties (0) - 5.x

https://support.eset.com/kb3063

#### Issue

Enable or disable Device control on client workstations from the ESET Remote Administrator Console, or on individual client workstations

## Solution

### A new version has been released

Version 6 of ESET Remote Administrator (ERA) and ESET business products were released in North America December 11th, 2014, and globally February 25th, 2015. This article applies to version 5.x and earlier ESET business products. For information about what's new in the latest version and how to upgrade, see the following article:

What's new in ESET version 6 business products?

# If you do not use ESET Remote Administrator to manage your network

Perform these steps on individual client workstations.

## Enable / disable device control Using Policy Manager

- Open the ESET Remote Administrator Console by clicking Start → All Programs → ESET → ESET Remote Administrator Console → ESET Remote Administrator Console.
- Click Tools → ESET Policy Manager. Click your default policy to select it and then click Edit.

#### ×

#### Figure 1-1

#### Click the image to view larger in a new window

- 3. Expand Windows desktop v5 → Device management→ Settings.
- Click System integration: Yes, leave the check box next to Yes/No selected if you want to use Device control, or deselect the check box next to Yes/No to disable Device control on client workstations.
- 3. Click **Console**  $\rightarrow$  **Yes** to save your changes.

×

#### Figure 1-2

Click the image to view larger in a new window

## Enable / disable Device control on individual client workstations

1. Open the main program window by double-clicking the

ESET icon in your Windows notification area or by clicking Start → All Programs → ESET → ESET Endpoint Security or ESET Endpoint Antivirus.

- 1. Press the **F5** key on your keyboard to access the Advanced setup window.
- 1. Expand **Computer**, click **Device control** and then select the check box next to **Integrate into system**. Click **OK** to save your changes.

#### ×

#### Figure 2-1

#### Click the image to view larger in a new window

| Tags    |  |  |
|---------|--|--|
| EES 5.x |  |  |